## Protect My Ministry Background Checking Service™

# Churchteams Integration Guide

#### **Step 1 – Setting up your account with Protect My Ministry.**

- Login to Churchteams (must be an account with Financial Admin access)
- Click the Settings menu and then select Account

|             | •             |
|-------------|---------------|
|             | Account       |
|             | Billing       |
|             | Users         |
|             | Notifications |
|             | Accessibility |
|             | Tags          |
| Commun      | Sign Out      |
| Community F | orum          |

• Click the Sign Up button (as shown below) and complete the registration page to setup your Protect My Ministry account. If you are an existing Protect My Ministry customer be sure to denote that you are already using the system.

#### Protect My Ministry - Background Checks

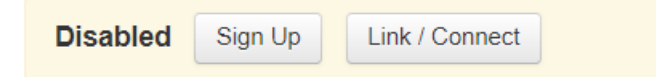

#### **Step 2 – Entering Protect My Ministry settings in Churchteams**

- When your Protect My Ministry account is ready for use you will receive an email with your Organization ID and password which are entered into Churchteams to enable the integration
- Login to Churchteams (must be an account with Financial Admin access)
- Click the Settings menu in the upper right and then Account.
- At the bottom in the Protect My Ministry section click the Link / Connect button
- Enter the Organization ID and password you received from Protect My Ministry and your full name and email address (or the person who is the primary contact for background checks) and click the green Save button. The Background Check Security level allows you to control which type of Churchteams users are allowed to view and request background checks. You are now ready to request background checks from within Churchteams.
- In addition this settings page allows you to access the Administration page for your Protect My Ministry account and this is only available for users at the Financial Admin security level. Click the blue button to access the administration page in Protect My Ministry. Generally you will not need to access this in the normal process of requesting and view background checks but it is available for viewing billing information etc.

#### Protect My Ministry Information

| 12345       Image: Security Level       Boyd Pelley         Request Background Check       View Background Check       Disable background check         Small Group Administrator       Small Group Administrator       Image: Disable background check         Protect My Ministry Account Administration       - use this button to access your Protect My Ministry account                                                                                                    | Organization ID assigned by<br>Protect My Ministry | Password assigned by Protect               | Full Name of Protect My Ministry | Contact Person Email Address | Code for Auto Order ABCD |  |  |
|----------------------------------------------------------------------------------------------------|----------------------------------------------------|--------------------------------------------|----------------------------------|------------------------------|--------------------------|--|--|
| Request Background Check       View Background Check         Security Level       Disable background check         Small Group Administrator       Small Group Administrator         Protect My Ministry Account Administration       - use this button to access your Protect My Ministry account                                                                                                    | 12345                                              | ********                                   | Boyd Pelley                      | boyd@churchteams.com         |                          |  |  |
| Request Background Check       View Background Check       Disable background check         Security Level       Disable background check       Disable background check         Small Group Administrator       Small Group Administrator       buttons                                                                                                    | 12545                                              |                                            | boyu Pelley                      |                              |                          |  |  |
| Small Group Administrator   Small Group Administrator   Image: Description of the state of the state of | Request Background Check<br>Security Level         | View Background Check<br>Security Level    | Disable background check         |                              |                          |  |  |
| Protect My Ministry Account Administration - use this button to access your Protect My Ministry account                                                                                                    | Small Group Administrator 🗸 🗸                      | Small Group Administrator 🗸 🗸              | buttons                          |                              |                          |  |  |
|                                                                                                    | Protect My Ministry Account Administratio          | n - use this button to access your Protect | ct My Ministry account           |                              |                          |  |  |
|                                                                                                    | Save Cancel                                        |                                            |                                  |                              |                          |  |  |

#### Step 3 - Request a background check

• Search for a person in Churchteams that needs a background check and click the Request button in the Background Check field.

| G   | Churchteams.com, Inc. [L | IS]   https://www.churcl                                                                                                    | hteams.com/m/Vi              | ewMemberProfile.a       | sp?MemberID=27     | 1282                  |                            |                                                 | ☆ 🔤 🧧         | s 🌇 (      | •  |
|-----|--------------------------|----------------------------------------------------------------------------------------------------|------------------------------|-------------------------|--------------------|-----------------------|----------------------------|-------------------------------------------------|---------------|------------|----|
| rch | 🗑 🔤 GI                   | oups 🕶 📘 🚢 Members 👻                                                                                                    | ⊞ Reports ▼                  | Communicate 🔻           | ✓ Check-in ▼       | Contribution:         | •                          |                                                 | 0             | Settings 🔻 | Ι  |
|     |                          |                                                                                                    |                              |                         |                    |                       |                            |                                                 | Financial Adr | nin 🛛 🔞    | ][ |
|     |                          | John Bard                                                                                                    | clay<br>c                    |                         |                    | 6702 Fox<br>(817) 000 | Glen Dr Arlingto           | DUSEHOId                                        |               |            |    |
|     |                          | Image: Second second secon |                              | Name                    | Role               | Mobile                | Work                       | Email                                           |               |            |    |
|     | Churchteams              | @gmail.com john@chu                                                                                                    | irchteams.com                | C John Bar<br>(Churchte | clay Adul<br>eams) | t (817) 32<br>4112    | )- (817) 111-<br>1111 x342 | churchteams@gmail.com<br>john@churchteams.com   | C             |            |    |
|     | -                        | Email Inv                                                                                                    | (817) 111-1111 x3            | Julia Baro              | clay Adul          | t (817) 32<br>4112    | )- (817) 000-<br>1111      | churchteams@gmail.com<br>juliab@churchteams.com | C             |            |    |
|     | ћ¢                       |                                                                                                    | М                            | ale Jim Barcl           | ay Colle           | ege (817) 32          | )-                         | jimb@churchteams.com                            | C             |            |    |
|     |                          | Custom Attributes                                                                                                    |                              | Jenn Bar                | clay Stud          | ent                   |                            | boyd@churchteams.com                            | C             |            |    |
|     | Business Name:<br>Added: | 01/2                                                                                                    | Churchtea<br>8/2015 11:00:00 | ms Jake Smi             | th Child           | 1                     |                            | Jakebar2k2@gsnail.com<br>julieb@churchteams.com | C             |            |    |
|     | Updated:                 |                                                                                                    | 02/15/20                     | 17 + Add Fan            | nily Member        |                       |                            |                                                 |               |            |    |
|     | Last Activity Date:      |                                                                                                    | 02/12/20                     | 017 Related 1           | to Rela            | tion 🕇 Add            |                            |                                                 |               |            |    |
|     | Member Type:             |                                                                                                    | Mem                          | ber                     | (click<br>edit)    | to                    |                            |                                                 |               |            |    |
|     | Background Check:        |                                                                                                    | Request Vie                  | background check        | Barclay Son        | × (817) 228<br>4411   | 3- (817) 228-<br>4411      |                                                 |               |            |    |
|     |                          |                                                                                                    |                              | Bobby Ga                | arrett Nepl        | new                   |                            |                                                 |               |            |    |

• The following page will be displayed and information from Churchteams will be pre-populated in the request. Complete the page and click Submit.

| Plug And Play ×                                                                                                    | × |  |  |  |  |  |  |
|----------------------------------------------------------------------------------------------------|---|--|--|--|--|--|--|
| 🔄 🔶 C 🖀 https://www.veritysecure.com/pnp.aspx?reqtype=2&orgid=49549&orgpw=CTItest&userid=Boyd%20Pelley&cdid=271282&last=Barclay&first=J 🏠 🚾 🐞 🕸 🖓                                                                                                    | ≡ |  |  |  |  |  |  |
| Confirm Details                                                                                                    |   |  |  |  |  |  |  |
| **NEW OPTION FOR BUNDLE 2 AND HIGHER CLIENTS** To obtain an online consent form from your applicant, only the following information is required before you click on the "Send Link to Applicant" button (First/Last Name and Email). You will then be asked to select your package and will have the option to customize the email being sent. To upgrade your Bundle, please contact Support at 800-319-5581 or email support@protectmyministry.com. |   |  |  |  |  |  |  |
| First Name: John * (Do not include punctuation. Ex: , ' -)                                                                                                    |   |  |  |  |  |  |  |
| Middle Name: (Do not include punctuation. Ex: , ` -)                                                                                                    |   |  |  |  |  |  |  |
| Last Name: Barclay * (Do not include punctuation. Ex: , ' -)                                                                                                    |   |  |  |  |  |  |  |
| Email: (required for Child Safety Training)                                                                                                    |   |  |  |  |  |  |  |
| Send Link To Applicant                                                                                                    |   |  |  |  |  |  |  |
| if you prefer to submit the details and collect the authorization yourself, scroll to the below section, complete the required fields and click submit.                                                                                                    |   |  |  |  |  |  |  |
| Date: 3/24/2015                                                                                                    |   |  |  |  |  |  |  |
| Other Names Used:                                                                                                    |   |  |  |  |  |  |  |
| Social Security: • (enter 11111111 if SSN is unknown)                                                                                                    |   |  |  |  |  |  |  |
| D.O.B.: 6/30/1962                                                                                                    |   |  |  |  |  |  |  |
| Sex: Male 🗸                                                                                                    |   |  |  |  |  |  |  |
| Ethnicity: Select Ethnicity                                                                                                    |   |  |  |  |  |  |  |
| Phone: (817)000-1111                                                                                                    |   |  |  |  |  |  |  |
| Drivers License: (Do not include punctuation. Ex: , ' -)                                                                                                    |   |  |  |  |  |  |  |
| DL State: Select a State                                                                                                    |   |  |  |  |  |  |  |
| Addr. From:                                                                                                    |   |  |  |  |  |  |  |
| Street: 6702 Fox Glen Dr (Required for credit checks)                                                                                                    |   |  |  |  |  |  |  |
| City: Arington                                                                                                    |   |  |  |  |  |  |  |
| State: Texas 💌 *                                                                                                    |   |  |  |  |  |  |  |
| Zip Code: 76001                                                                                                    |   |  |  |  |  |  |  |
| Submit                                                                                                    |   |  |  |  |  |  |  |
|                                                                                                    | - |  |  |  |  |  |  |

- The background check will be initiated and you will be emailed when it has been completed and can be viewed. When that email is received you can login to Churchteams and search for the person again click the View button in the Background Check section.
- The report will be displayed in a new window for your review and if you have a custom member attribute to track the date of the last background check you can edit the member information and update that date.

#### **Step 4 – Create a volunteer registration form with background check (optional)**

- If you want you can create a registration form in Churchteams that will take some information and then send the person to the application page for Protect My Ministry to complete the background check form.
- The first step in enabling this would be reaching out to Protect My Ministry and requesting that they setup this option for you. They will give you a code that needs to be entered in the "Code for Auto Order" field under Settings / Security / Background Checks. Once this is setup you can create your registration as described below.
- To do this login to Churchteams and click the gray Groups menu and select Create to make a new regstration group. You can call it whatever makes sense for how you plan to use it for example "Volunteer Background Check" or something similar. Placing the people who should get notified when someone completes the registration for this group as Leaders in the group means they will automatically get emailed when people register.
- Once the group is created you can go into it and click the blue Edit button and select Registration Settings . A page with the following options will be shown. It's best to enter a "Registration Completion Message" like the one shown so that they are clear that after the Churchteams registration they will be taken directly to the Protect My Ministry page and they need to complete that as well. Be sure the "Registration Completion Option" is set to "Background check form". Also un-checking the "Allow multi-person registrations" is important as each applicant would need to register separately. Lastly the listing of Registration attributes in blue at the bottom should contain any questions you want to ask them but should at least contain name and email. If you add the Birth Date (Member) field and require it then what they enter in that field will be passed through to the Protect My Ministry form so they don't have to enter that twice. The same is true of their name. Be sure to click the Save button at the bottom

|                                                                                                    | 2                                           |                                                                                                    |                                   |  |  |
|----------------------------------------------------------------------------------------------------|---------------------------------------------|----------------------------------------------------------------------------------------------------|-----------------------------------|--|--|
| Registration Completion Message                                                                                 | ~~~~~~~~~~~~~~~~~~~~~~~~~~~~~~~~~~~~~~~     | Registration Completion Options                                                                                                    | Allow multi-person registrations  |  |  |
| Thank you for your interest in volunteering!<br>check application so please complete that fo                    | You will now be taken to the background rm. | <ul> <li>Send registrant to a website / link</li> <li>Childcare / secondary registration</li> <li>Prayer request/note feature</li> </ul> |                                   |  |  |
|                                                                                                    |                                             | Background check form                                                                                                    |                                   |  |  |
| Default Church Member Type                                                                                      | Default Family Role                         | Registration History Display                                                                                                    |                                   |  |  |
| Ŧ                                                                                                    | •                                           | <ul> <li>Current Registration</li> </ul>                                                                                                 |                                   |  |  |
|                                                                                                    |                                             | <ul> <li>All Registrations</li> </ul>                                                                                                    |                                   |  |  |
| Registration attributes:<br>These will auto-populate the group view creating a<br>Select registration attribute | dashboard to manage this event.             | Customize registration attributes                                                                                                    |                                   |  |  |
| First Name [Required]                                                                                           |                                             |                                                                                                    |                                   |  |  |
| Last Name [Required]                                                                                            |                                             |                                                                                                    | Event Mar gei                     |  |  |
| Email (Member) Required                                                                                         | i ×                                         |                                                                                                    | Registration S                    |  |  |
| Birth Date (Member) 🕑 Req                                                                                       | uired ×                                     |                                                                                                    |                                   |  |  |
|                                                                                                    |                                             |                                                                                                    | 🖾 Email 🔰 Tweet 🛛 G+1 👔 Like 6.8K |  |  |

• Finally on the same Registration Settings page copy the green link at the top of the page and place that on your website where you will be directing volunteers to register.

### Need help or have questions?

Contact us at <a href="mailto:support@churchteams.com">support@churchteams.com</a> or call 817-405-9750.